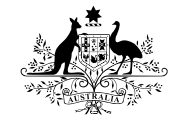

Australian Government

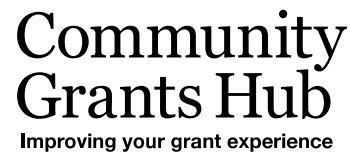

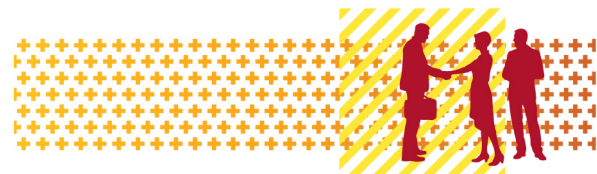

# Update your Personal Profile

Grant Recipient Portal Task Card

#### Portal Access required: Administrator, Editor or View Only

The Grant Recipient Portal (Portal) enables grant recipients to view and self-manage their Personal Profile information as well as selecting which Organisation information to view (where a user has access to multiple organisations).

This task card describes the process of updating their Personal Profile and selecting an Organisation to view.

#### Updating your Personal Profile Information

| Step | Action                                                                                                    |                                                                                                    |                                                                           |                                                |  |  |  |
|------|----------------------------------------------------------------------------------------------------|----------------------------------------------------------------------------------------------------|---------------------------------------------------------------------------|------------------------------------------------|--|--|--|
| 1    | From the Home screer<br><b>Personal Profile</b> link in                                                                                                    | m the Home screen, select the <b>Personal Profile</b> tile. Alternatively, select the <b>sonal Profile</b> link in the top right hand corner. |                                                                           |                                                |  |  |  |
|      | Australian Government Comm                                                                                                    | Australian Government Community<br>Australian Government Covernment Logout                                                                    |                                                                           |                                                |  |  |  |
|      | Home       Grants -       Milestones       Applications       Payment Advice       Organisation Profile       Data Exchange       Training and Support       C         Acceptances       Image: Comparison of the currently viewing:       Training Group 2022       Image: Comparison of the currently viewing:       Training Group 2022         Hi GRP. Welcome to the Grant Recipient Portal.       Grant Agreements       Grant Activities       Milestones |                                                                                                    |                                                                           |                                                |  |  |  |
|      |                                                                                                    |                                                                                                    |                                                                           |                                                |  |  |  |
|      |                                                                                                    |                                                                                                    |                                                                           |                                                |  |  |  |
|      | View your organisation's current<br>Grant Agreement details and<br>documents                                                                                                    | View your organisation's current<br>Grant Activity details and<br>documents                                                                   | View your organisation's<br>upcoming, submitted and<br>payment Milestones | View your organisation's Grant<br>Applications |  |  |  |
|      | Payment Advice                                                                                                    | Organisation Profile                                                                                                    | Personal Profile                                                          | Accentances                                    |  |  |  |
|      | Search and resend Payment<br>Advices                                                                                                    | Manage your organisation's details                                                                                                    | Manage your personal details                                              | View and manage Grant<br>Acceptances           |  |  |  |
|      |                                                                                                    |                                                                                                    |                                                                           | 4                                              |  |  |  |

| Step | Action                                                                                                    |                            |                                |  |  |
|------|----------------------------------------------------------------------------------------------------|----------------------------|--------------------------------|--|--|
| 2    | The Personal Profile screen <ul> <li>Personal Profile</li> <li>Organisation selectio</li> </ul>                                                                                                    | will display. This sc<br>n | reen has two sections:         |  |  |
|      | The below information related to your Personal Profile can be viewed:                                                                                                    |                            |                                |  |  |
|      | <ul> <li>First Name</li> <li>Job Title</li> <li>Mobile</li> <li>Preferred method of communications</li> <li>Last Name</li> <li>Work Phone</li> <li>Email Address</li> <li>Contact Id</li> </ul>                                                                                                    |                            |                                |  |  |
|      | Volume And Andrew Andrew Andre | section displays orga      | anisations you have access to. |  |  |
|      | GRP                                                                                                    | TRN2                       |                                |  |  |
|      | Job Title:<br>GRP TRN002                                                                                                    | Work Pho<br>02 000000      | ne:<br>00                      |  |  |
|      | Mobile:                                                                                                    | Email Add<br>uat2dss@      | ress:<br>Jos fins gov au       |  |  |
|      | Preferred method of communications:<br>Email                                                                                                    | Contact Ic<br>4-GYCE38     | k<br>5                         |  |  |
|      | Organisation selection                                                                                                    |                            |                                |  |  |
|      | Organisation name                                                                                                    | System Access Level        | Currently viewing              |  |  |
|      | O Training Group 2022                                                                                                    | Administrator              | Y                              |  |  |
|      | O Training Group 2025                                                                                                    | Administrator              | N                              |  |  |
|      | O Training Group 2026                                                                                                    | Administrator              | N                              |  |  |
|      | Set organisation to view                                                                                                    |                            |                                |  |  |

| ACI                                                                                                    |                                                                                                    |                                                                                                    |                                                                                                    |                                         |
|----------------------------------------------------------------------------------------------------|----------------------------------------------------------------------------------------------------|----------------------------------------------------------------------------------------------------|----------------------------------------------------------------------------------------------------|-----------------------------------------|
| To update your personal details, select <b>Update Profile</b> .                                                                                                    |                                                                                                    |                                                                                                    |                                                                                                    |                                         |
| You are h                                                                                                    | nere: Home / Personal Profile                                                                                                    |                                                                                                    |                                                                                                    |                                         |
| Perso                                                                                                    | onal Profile                                                                                                    |                                                                                                    |                                                                                                    |                                         |
| First                                                                                                    | t Name:                                                                                                    |                                                                                                    | Last Name:<br>TRN2                                                                                                    | Update                                  |
| Job 1<br>GRP                                                                                                    | Title:<br><sup>7</sup> TRN002                                                                                                    |                                                                                                    | Work Phone:<br>02 0000000                                                                                                    |                                         |
| Mob                                                                                                    | bile:                                                                                                    |                                                                                                    | Email Address:<br>uat2dss@dss.fms.gov.au                                                                                                    |                                         |
| Prefi                                                                                                    | ferred method of communications:<br>ail                                                                                                    |                                                                                                    | Contact ld:<br>4-GYCE3B5                                                                                                    |                                         |
| Orga                                                                                                    | anisation selection                                                                                                    |                                                                                                    |                                                                                                    |                                         |
|                                                                                                    | rganisation name                                                                                                    | System Access Level                                                                                                    | Currently viewing                                                                                                    |                                         |
| O Tr                                                                                                    | raining Group 2022                                                                                                    | Administrator                                                                                                    | T N                                                                                                    |                                         |
| O Tr                                                                                                    | raining Group 2026                                                                                                    | Administrator                                                                                                    | Ν                                                                                                    |                                         |
|                                                                                                    |                                                                                                    |                                                                                                    |                                                                                                    | Set organisation to                     |
| The<br>aste                                                                                                    | Update Personal<br>erisk must be popu                                                                                                    | Profile page will o<br>lated at all times.                                                                                         | lisplay. All mandatory fields marked wi                                                                                                    | th an                                   |
| The<br>aste<br>The                                                                                                    | • Update Personal<br>erisk must be popu<br>• following persona<br>• Job Title                                                                                                    | Profile page will o<br>lated at all times.<br>Il details can be c                                                                  | lisplay. All mandatory fields marked wi<br>hanged:<br>Preferred method of communicatior                                                                                                    | th an<br>າs                             |
| The<br>aste                                                                                                    | e Update Personal<br>erisk must be popu<br>e following persona<br>• Job Title<br>• Mobile                                                                                                    | Profile page will o<br>lated at all times.<br>Il details can be c                                                                  | lisplay. All mandatory fields marked wi<br>hanged:<br>Preferred method of communicatior<br>Work Phone                                                                                                    | th an<br>າs                             |
| The<br>aste<br>The<br>Onc                                                                                                    | e Update Personal<br>erisk must be popu<br>e following persona<br>• Job Title<br>• Mobile<br>ce the changes ha                                                                                                    | Profile page will o<br>lated at all times.<br>Il details can be c<br>ve been made, se                                              | lisplay. All mandatory fields marked wi<br>hanged:<br>Preferred method of communicatior<br>Work Phone<br>elect the <b>Save</b> button.                                                                                                    | th an<br>าร                             |
| The aste The Onc                                                                                                    | <ul> <li>Update Personal erisk must be populate following personal</li> <li>Job Title</li> <li>Mobile</li> <li>Mobile</li> <li>the changes have</li> </ul>                                                                                                    | Profile page will o<br>lated at all times.<br>Il details can be c<br>ve been made, se<br>are linked to your                        | lisplay. All mandatory fields marked wi<br>hanged:<br>Preferred method of communication<br>Work Phone<br>elect the <b>Save</b> button.<br>access and cannot be changed throug                                                                                                    | th an<br>ns<br>h this                   |
| The<br>aste<br>The<br>Onc<br>Not                                                                                                    | e Update Personal<br>erisk must be popu<br>e following persona<br>• Job Title<br>• Mobile<br>ce the changes ha<br>re: All other fields a<br>the Portal. If chang                                                                                                    | Profile page will o<br>lated at all times.<br>I details can be c<br>ve been made, se<br>are linked to your<br>jes are required to  | lisplay. All mandatory fields marked wi<br>hanged:<br>Preferred method of communication<br>Work Phone<br>elect the <b>Save</b> button.<br>access and cannot be changed throug<br>these fields contact the <u>Grant Recipie</u>                                                                                    | th an<br>ns<br>h this<br><u>ent Po</u>  |
| The asternation of the contract of the contract of the contrac | e Update Personal<br>erisk must be popu<br>e following persona<br>• Job Title<br>• Mobile<br>ce the changes ha<br>re: All other fields a<br>the Portal. If chang<br>pdesk.                                                                                                    | Profile page will o<br>lated at all times.<br>Il details can be c<br>ve been made, se<br>are linked to your<br>les are required to | lisplay. All mandatory fields marked wi<br>hanged:<br>Preferred method of communication<br>Work Phone<br>elect the <b>Save</b> button.<br>access and cannot be changed throug<br>o these fields contact the <u>Grant Recipie</u>                                                                                  | th an<br>ns<br>h this<br>ent Por        |
| The asternation of the the the the the the the the the the                                                                                                    | e Update Personal<br>erisk must be popu<br>e following persona<br>• Job Title<br>• Mobile<br>ce the changes hat<br>e: All other fields a<br>the Portal. If chang<br>pdesk.                                                                                                    | Profile page will o<br>lated at all times.<br>I details can be c<br>ve been made, se<br>are linked to your<br>jes are required to  | display. All mandatory fields marked wi<br>hanged:<br>Preferred method of communication<br>Work Phone<br>elect the <b>Save</b> button.<br>access and cannot be changed throug<br>these fields contact the <u>Grant Recipie</u>                                                                                    | th an<br>ns<br>h this<br><u>ent Por</u> |
| The<br>aste<br>The<br>Onc<br>Not<br>on t<br>Help                                                                                                    | e Update Personal<br>erisk must be popu<br>e following persona<br>• Job Title<br>• Mobile<br>ce the changes hat<br>re: All other fields a<br>the Portal. If chang<br>pdesk.                                                                                                    | Profile page will o<br>lated at all times.<br>Il details can be c<br>ve been made, se<br>are linked to your<br>les are required to | lisplay. All mandatory fields marked wi<br>hanged:<br>Preferred method of communication<br>Work Phone<br>elect the <b>Save</b> button.<br>access and cannot be changed throug<br>these fields contact the <u>Grant Recipie</u>                                                                                    | th an<br>ns<br>h this<br><u>ent Po</u>  |
| The asternation of the line of the line of | e Update Personal<br>erisk must be popu<br>e following persona<br>• Job Title<br>• Mobile<br>ce the changes hat<br>e: All other fields a<br>the Portal. If chang<br>pdesk.                                                                                                    | Profile page will o<br>lated at all times.<br>I details can be c<br>ve been made, se<br>are linked to your<br>jes are required to  | lisplay. All mandatory fields marked wi<br>hanged:<br>Preferred method of communication<br>Work Phone<br>elect the <b>Save</b> button.<br>access and cannot be changed throug<br>these fields contact the <u>Grant Recipie</u>                                                                                    | th an<br>ns<br>h this<br>ent Por        |
| The<br>aste<br>The<br>Onc<br>Not<br>on t<br>Help                                                                                                    | e Update Personal<br>erisk must be popu<br>e following persona<br>• Job Title<br>• Mobile<br>ce the changes hat<br>re: All other fields a<br>che Portal. If change<br>pdesk.                                                                                                    | Profile page will o<br>lated at all times.<br>I details can be c<br>ve been made, se<br>are linked to your<br>les are required to  | lisplay. All mandatory fields marked wi<br>hanged:<br>Preferred method of communication<br>Work Phone<br>elect the <b>Save</b> button.<br>access and cannot be changed throug<br>these fields contact the <u>Grant Recipie</u>                                                                                    | th an<br>ns<br>h this<br><u>ent Por</u> |
| The asternation of the line of the line of | e Update Personal<br>erisk must be popu<br>e following persona<br>• Job Title<br>• Mobile<br>ce the changes hat<br>re: All other fields a<br>the Portal. If change<br>pdesk.                                                                                                    | Profile page will o<br>lated at all times.<br>I details can be c<br>ve been made, se<br>are linked to your<br>jes are required to  | display. All mandatory fields marked wi<br>hanged:<br>Preferred method of communication<br>Work Phone<br>elect the <b>Save</b> button.<br>access and cannot be changed throug<br>these fields contact the <u>Grant Recipie</u>                                                                                    | th an<br>ns<br>h this<br>ent Por        |
| The<br>aste<br>The<br>Onc<br>Not<br>on t<br>Help                                                                                                    | e Update Personal<br>erisk must be popu<br>e following persona<br>• Job Title<br>• Mobile<br>ce the changes hat<br>re: All other fields a<br>che Portal. If chang<br>pdesk.                                                                                                    | Profile page will o<br>lated at all times.<br>I details can be c<br>ve been made, se<br>are linked to your<br>jes are required to  | display. All mandatory fields marked wi<br>hanged:<br>Preferred method of communication<br>Work Phone<br>elect the <b>Save</b> button.<br>access and cannot be changed throug<br>these fields contact the <u>Grant Recipie</u>                                                                                    | th an<br>ns<br>h this<br><u>ent Por</u> |
| The aste<br>The<br>Onc<br>Not<br>on t<br>Help                                                                                                    | e Update Personal<br>erisk must be popu<br>e following persona<br>• Job Title<br>• Mobile<br>ce the changes hat<br>re: All other fields a<br>the Portal. If change<br>pdesk.                                                                                                    | Profile page will o<br>lated at all times.<br>I details can be c<br>ve been made, se<br>are linked to your<br>jes are required to  | display. All mandatory fields marked wi<br>hanged:<br>Preferred method of communication<br>Work Phone<br>elect the <b>Save</b> button.<br>access and cannot be changed throug<br>these fields contact the <u>Grant Recipie</u><br>Let Neme:<br>TN2<br>Let Neme:<br>TN2<br>Enal Address:<br>ustdstights: fmg or au | th an<br>ns<br>h this<br>ent Por        |
| The<br>aste<br>The<br>Onc<br>Not<br>on t<br>Helt                                                                                                    | e Update Personal<br>erisk must be popu<br>e following persona<br>• Job Title<br>• Mobile<br>ce the changes ha<br>e: All other fields a<br>che Portal. If change<br>pdesk.<br>here: Ione / Person Profile<br>thame:<br>Tete:<br>Tete | Profile page will o<br>lated at all times.<br>I details can be c<br>ve been made, se<br>are linked to your<br>jes are required to  | display. All mandatory fields marked wi<br>hanged:<br>Preferred method of communication<br>Work Phone<br>elect the <b>Save</b> button.<br>access and cannot be changed throug<br>these fields contact the <u>Grant Recipie</u>                                                                                    | th an<br>ns<br>h this<br>ent Por        |

÷

\*\*\*\*\*\*\*\*

++++

## Updating your Organisation view

| Step | Action                                                                                                    |                     |                                        |                          |  |
|------|----------------------------------------------------------------------------------------------------|---------------------|----------------------------------------|--------------------------|--|
| 5    | In the Personal Profile screen under Organisation selection, will be a list of organis you have access to.                                                                                                    |                     |                                        |                          |  |
|      | <b>Note:</b> Some users have access to multiple Organisations. To access an organisation with a different ABN, Grant Recipients must have a separate account and access to the ABN in Relationship Authorisation Manager (RAM). |                     |                                        |                          |  |
|      | You are here: Home / Personal Profile                                                                                                    |                     |                                        |                          |  |
|      | Personal Profile                                                                                                    |                     |                                        |                          |  |
|      |                                                                                                    |                     |                                        | Update Profile           |  |
|      | First Name:                                                                                                    | 1                   | .ast Name:                             |                          |  |
|      | GRP                                                                                                    |                     | FRN 2                                  |                          |  |
|      | Job Title:<br>GRP TRN 2                                                                                                    |                     | Nork Phone:<br>0425782762              |                          |  |
|      | Mobile:                                                                                                    | I                   | mail Address:                          |                          |  |
|      | 20425782762                                                                                                    |                     | FOFMS.TESTMAIL@DSS.GOV.AU              |                          |  |
|      | Preferred method of communications: Organisation selection                                                                                                    |                     |                                        |                          |  |
|      | Organisation name                                                                                                    | System Access Level | Currently viewing                      |                          |  |
|      | O GovGPS                                                                                                    | Editor              | Ν                                      |                          |  |
|      | Training Group 2020                                                                                                    | Administrator       | Ŷ                                      | Set organisation to view |  |
| 6    | To change the Organisation <b>view.</b>                                                                                                    | i, select the Orga  | nisation and select <b>Set organis</b> | ation to                 |  |
|      |                                                                                                    |                     |                                        |                          |  |
|      | Organisation selection                                                                                                    | System Arress Level | Currently viewing                      |                          |  |
|      | GovGPS                                                                                                    | Editor              | N                                      |                          |  |
|      | Training Group 2020                                                                                                    | Administrator       | Y                                      |                          |  |
|      |                                                                                                    |                     |                                        | Set organisation to view |  |
|      |                                                                                                    |                     |                                        |                          |  |

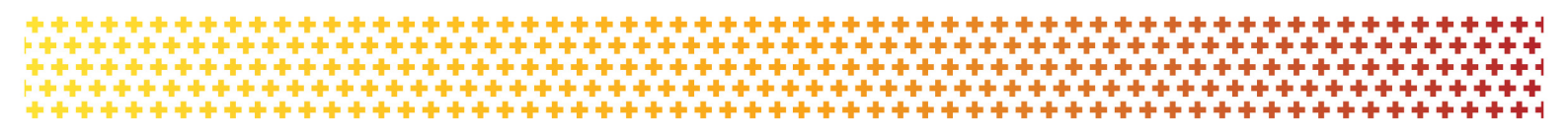

| Step | Action                 |                     |                              |                      |                          |  |
|------|------------------------|---------------------|------------------------------|----------------------|--------------------------|--|
| 7    | TI                     | he Organisation yo  | u are currently viewing in t | he Portal will be ma | arked as <b>'Y'</b> .    |  |
|      | Organisation selection |                     |                              |                      |                          |  |
|      |                        | Organisation name   | System Access Level          | Currently viewing    |                          |  |
|      | ۲                      | GovGPS              | Editor                       | N                    |                          |  |
|      | 0                      | Training Group 2020 | Administrator                | Y                    |                          |  |
|      |                        |                     |                              |                      | Set organisation to view |  |

### Need Help?

For further assistance, contact the Grant Recipient Portal Helpdesk:

Email: <u>GRP.Helpdesk@communitygrants.gov.au</u>

Phone: 1800 020 283 (Option 5)

**Operating Hours:** Monday to Friday 9:00am – 5:00pm (AEST/AEDT)